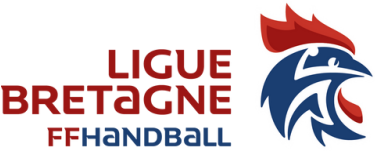

# FICHE 16 UTILISER ZOOM

### Se connecter avec un ordinateur:

Il faut avoir une caméra intégrée ou une webcam sur son ordinateur et un micro (ou des écouteurs)

### Attention les liens fournis dans ce document sont des exemples, vous devez utiliser les liens figurant dans votre mail, chaque réunion a son propre lien, son ID (=numéro) et parfois un mot de passe.

Pour vous connecter, il vous suffit de cliquer sur le lien qui figure sur le mail de convocation à la réunion (ou copier l'URL dans votre navigateur (= le lien de la réunion voir ci-dessous)

#### Extrait du mail de convocation ZOOM :

Rejoignez la réunion à partir d'un PC ou d'un Mac, ou d'un système Linux, iOS ou Android : <u>https://conference-ffhandball.zoom.us/j/98153355097?pwd=Ym9tM2hGM0c5RDV2YTM2L21hSDVEUT09</u>

Pour les personnes qui ont installé le logiciel Zoom sur leur ordinateur : ce n'est pas obligatoire ni nécessaire

La fenêtre suivante s'ouvre :

| Li | ancement de l'application                                                                                                    |                                                    |
|----|----------------------------------------------------------------------------------------------------|----------------------------------------------------|
|    | Ce lien doit être ouvert avec une application.<br>Envoyer vers :<br>"C:\Users\Christine\AppData\Roaming\Zoom\bin\Zoom.exe" "url=%1" |                                                    |
|    | Choisir une autre application                                                                                                    |                                                    |
|    | Se souvenir de mon choix pour les liens zoommtg.                                                                                    |                                                    |
|    | Ouvrir le lien Annuler                                                                                                    | Il vous suffit de<br>cliquer sur OUVRIR LE<br>LIEN |

Pour les personnes n'ayant pas le logiciel Zoom sur leur ordinateur :

Cliquer sur le lien figurant sur le mail (ou copier l'URL dans le navigateur) ouvrira une fenêtre **ZOOM : Rejoindre une réunion** 

Il vous suffira, si demandé, soit de mettre l'identifiant de la réunion ou de copier l'URL de la réunion et de cliquer sur le bouton **Rejoindre** 

Vous êtes alors mis en relation avec les autres participants que vous voyez apparaître à l'écran.

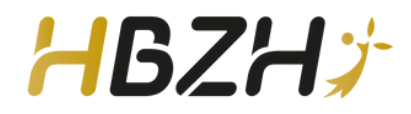

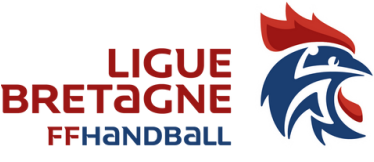

# FICHE 16 UTILISER ZOOM

## Se connecter avec un téléphone en audio :

auulo :

Avant de commencer, nous vous conseillons de noter les infos figurant sur le mail sur un papier : N° de téléphone à appeler, numéro de la réunion (=identifiant de réunion) et mot de passe (s'il est précisé)

Sur le mail reçu de l'animateur de la réunion, vous avez un numéro de téléphone à appeler :

Extrait du mail de convocation ZOOM :

Ou par téléphone pour entrer dans la visio conférence en audio conférence : Composez le :

France: +33 01 7095 0350 or +33 7 5678 4048 or +33 1 7037 2246 or +33 1 7037 9729 or +33 1 7095 0103

Vous serez guidé par une voix électronique qui vous demandera le numéro d'identifiant de la réunion : vous le trouverez sur le mail (numéro de la réunion) :

<u>Extrait du mail de convocation ZOOM</u> : N° de réunion : 981 5335 5097 suivi de # et ensuite #

La voix électronique vous informera quand vous serez en relation avec la réunion et combien de personnes participent à cette réunion. Si on vous demande un mot de passe, il figure également sur votre mail.

L'animateur verra une fenêtre sur son écran avec votre numéro de téléphone, vous pourrez alors participer à la réunion. Pour des questions pratiques, il sera utile de préciser votre nom avant de parler pour que l'ensemble des participants sachent qui parle.

La procédure pour les Iphone est la même que celle détaillée ci-dessus et est indiquée sur le mail d'invitation.

#### Se connecter avec un téléphone en vidéo :

Pour apparaître en vidéo, il vous faudra, au préalable, installer sur votre téléphone, l'application ZOOM sur votre téléphone : ZOOM CLOUD MEETINGS et accepter que zoom accède à vos vidéos (sinon votre caméra ne sera pas active).

Au moment de la réunion, il vous suffira :

Soit de cliquer sur le lien du mail (mais il faut que votre messagerie soit également configurée sur votre téléphone) et vous serez redirigé dans l'application Zoom sur votre téléphone et directement connecté à la réunion.

Soit de procéder comme indiqué ci-dessus (procédure audio) : d'appeler le numéro de téléphone, d'indiquer le numéro de la réunion et du mot de passe s'ils sont demandés. Vous serez alors en audio avec votre téléphone. Pour être en vidéo, il vous suffit d'ouvrir l'application ZOOM et vous serez en vidéo avec les autres participants que vous verrez également sur votre écran de téléphone.

Attention, les numéros et liens donnés ci-dessus sont des <u>exemples</u>, vous devez appeler et communiquer les numéros figurant sur votre mail, chaque numéro de réunion est unique.

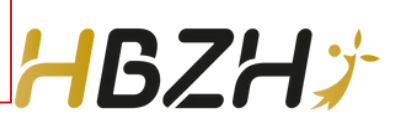